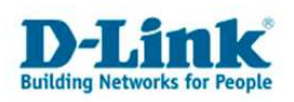

Konfiguration des DBT-122 unter Apple Mac OS X 10.5.x

- 1. Bitte verbinden Sie den DBT-122 mit dem USB-Port. Das Gerät wird automatisch erkannt.
- 2. Selektieren Sie "Apfel->Systemeinstellungen->Bluetooth". Durch Auswahl von "Neues Gerät konfigurieren" können Sie ein Bluetoothgerät einrichten

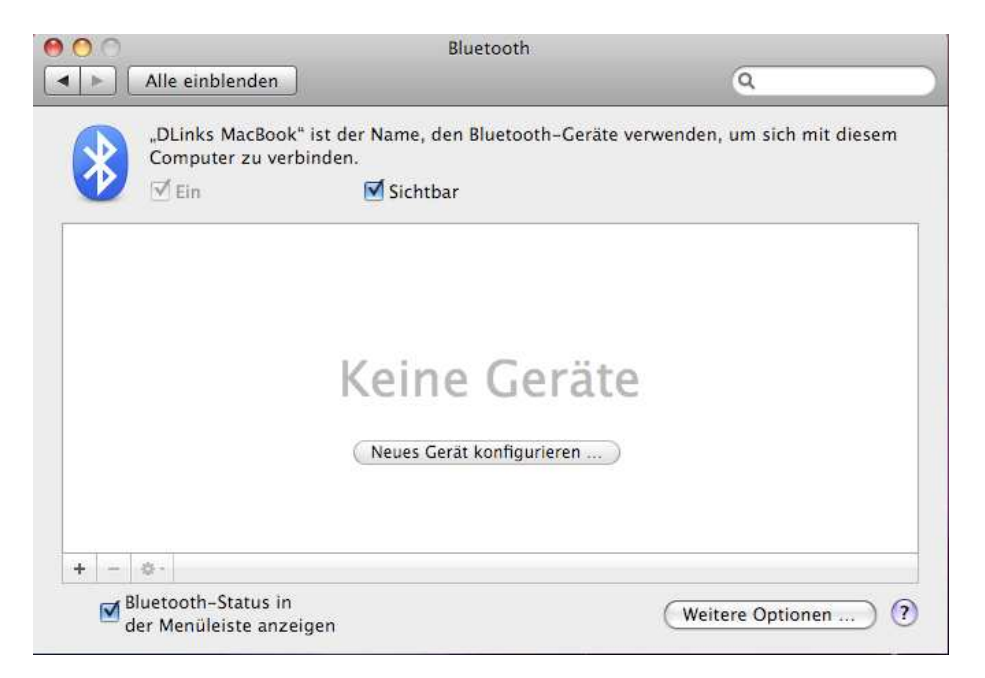

3. Wählen Sie Ihren Gerätetyp aus und schalten Sie Ihr zu verbindendes Bluetoothgerät ein.

| 000        | Bluetooth-Assistent<br>Gerätetyp auswählen                                                                                                    |  |  |  |  |
|------------|----------------------------------------------------------------------------------------------------|--|--|--|--|
|            |                                                                                                    |  |  |  |  |
|            | Der Bluetooth-Assistent konfiguriert Ihr Bluetooth-Gerät für die<br>Verwendung mit diesem Computer. Wählen Sie den zu<br>konfigurierenden Gerätetyp aus der Liste aus. Wählen Sie<br>"Alle Geräte", falls das gewünschte Gerät nicht aufgeführt ist. Ihr<br>Gerät darf nicht mehr als 9 Meter von Ihrem Computer entfernt<br>sein.<br>Maus<br>Tastatur<br>Mobiltelefon<br>Drucker<br>Headset<br>Alle Geräte |  |  |  |  |
| The second | Zurück Fortfahren                                                                                                    |  |  |  |  |

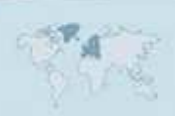

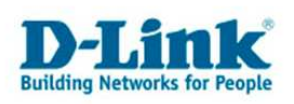

4. Ihr Gerät wird nun gesucht. Dieser Vorgang kann einige Momente dauern. Nach der Erkennung wählen Sie bitte "Fortfahren" aus.

| Bluetooth-Assistent                                                                                                    |  |  |  |  |
|----------------------------------------------------------------------------------------------------|--|--|--|--|
| Konfiguration eines Bluetooth-Headset                                                                                                    |  |  |  |  |
| Suche nach Ihrem Headset<br>Falls Ihr Headset in der Liste erscheint, wählen Sie es aus und klicken Sie<br>auf "Fortfahren". Falls Sie Ihr Headset nicht in der Liste finden,<br>vergewissern Sie sich, dass es eingeschaltet und "Sichtbar" ist. Weitere<br>Informationen finden Sie in der mitgelieferten Dokumentation zu Ihrem<br>Headset. |  |  |  |  |
| Headsets                                                                                                    |  |  |  |  |
| M2500 by Plantronics                                                                                                    |  |  |  |  |
| Suche nach Headsets - 1 gefunden                                                                                                    |  |  |  |  |
|                                                                                                    |  |  |  |  |

5. Ein Grossteil der Bluetoothgeräte muss durch Eingabe eines PINs authentifiziert werden. Wenn dies der Fall ist, erscheint die untenstehende Meldung. Bitte geben Sie nun auf beiden Gegenstellen den identischen PIN ein (in diesem Fall 0000).

| 000 | Bluetooth-Assistent                                                                                                    |  |  |  |  |
|-----|----------------------------------------------------------------------------------------------------|--|--|--|--|
|     | Das Gerät, das Sie gerade konfigurieren, benötigt ein<br>Kennwort. Klicken Sie auf "Fortfahren", um eine Verbindung<br>zum Gerät herzustellen, oder auf "Nicht verbinden", um<br>den Konfigurationsprozess ohne Verbindungsherstellung<br>fortzusetzen. Möglicherweise werden Sie später<br>aufgefordert, eine Verbindung zum Gerät herzustellen.<br>Kennwort: 0000<br>Wenn Sie nicht sicher sind, welches Kennwort Sie verwenden<br>sollen, lesen Sie die mitgelieferte Dokumentation.<br>Nicht verbinden Fortfahren |  |  |  |  |
|     | Es werden zusätzliche Informationen zu Ihrem Gerät gesammelt                                                                                                    |  |  |  |  |
|     | Zurück Fortfahren                                                                                                    |  |  |  |  |

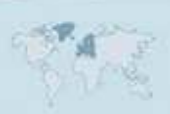

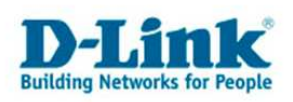

6. Nach dem Abschließen der Installation erreichen Sie das Bluetoothmenü. Im Regelfall wird das Gerät nach der Ersteinrichtung nicht automatisch verbunden. Um eine Verbindung zu erreichen, klicken Sie auf "Headset verwenden". (Ihrem Gerät entsprechend.)Falls Sie Einstellungen des Gerätes anpassen möchten, wählen Sie die Option "Dieses Gerät konfigurieren" aus.

| 00             |                                            | Bluetooth           |                                                  |                                                   |
|----------------|--------------------------------------------|---------------------|--------------------------------------------------|---------------------------------------------------|
|                | lle einblenden                             |                     |                                                  | ٩                                                 |
|                | DLinks MacBook" ist<br>omputer zu verbind  | der Name, de<br>en. | n Bluetooth-Ger                                  | äte verwenden, um sich mit diesem                 |
|                | Z Ein                                      | 🗹 Sichtba           | r                                                |                                                   |
| M250<br>e Nich | 0 by Plantronics<br>t verbunden            | Verbin              | Typ<br>Dienste<br>dung eingerichtet<br>Verbunden | Headset<br>M2500 by Plantronics<br>¶ Ja<br>● Nein |
| + - \$         | •                                          |                     |                                                  |                                                   |
| ∎ d            | Dieses Gerät konfig<br>Weitere Infos anzei | urieren<br>gen      |                                                  | Weitere Optionen ?                                |

## Das Gerät ist nun verbunden und Einsatzbereit

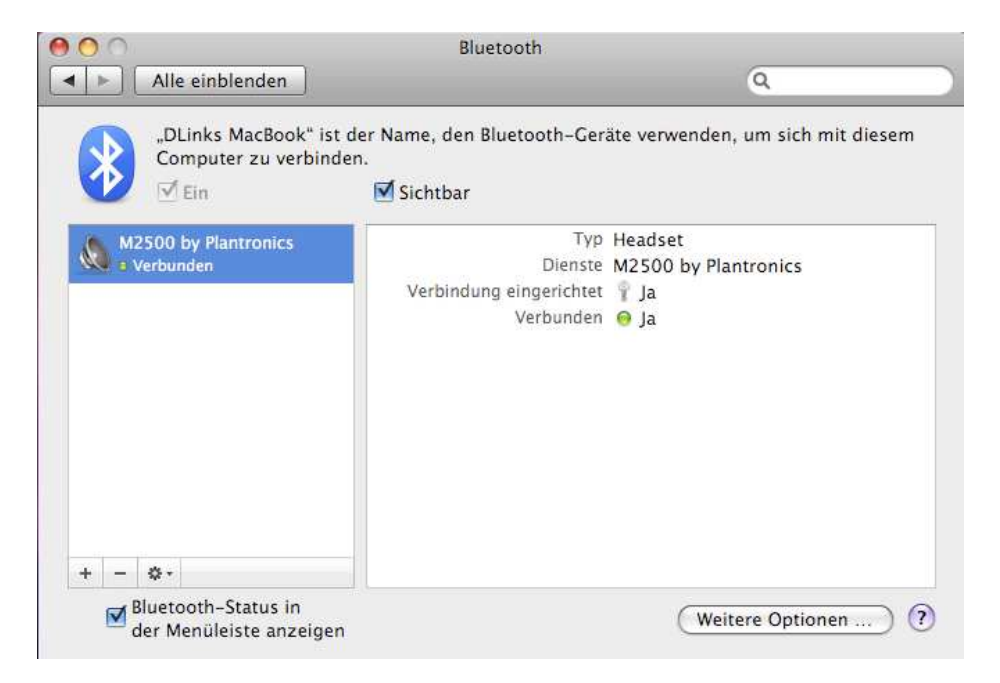

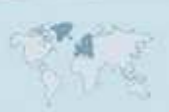